## Руководство пользователя по интеграции NV GPRS Server FULL и APM Юпитер 7

- 1. Скачать и установить АРМ Юпитер.
- 2. Скачать и установить <u>NV GPRS Server FULL.</u>
- 3. В папке с установленным NV GPRS Server FULL (например C:\Program Files\NV GPRS Server) открыть файл «nvgprsd.conf» с помощью блокнота и выставить следующие параметры строк:

receiver\_number=1 receiver\_type=Ademco 30 com\_port=COM6 connection\_type=COM com\_baud\_rate=19200 com\_ack\_timeout=1

, где СОМ6 – номер не занятого системой порта. Может быть выбран любой от 1 до 20. Сохранить и закрыть файл.

4. Запустить NV GPRS Server FULL "nvgprsd4.exe"

| 🝦 NV GPRS Server 4.0.70 (a | ктивирован)               | - 🗆 X               |
|----------------------------|---------------------------|---------------------|
| Файл Управление служб      | ой Инструменты Помощь     |                     |
| 🕏 📃 🔳 📚                    |                           |                     |
| Приём отчётов              | Передача отчётов          | Настройки программы |
| □21xx ☑ 87xx               | ТСР/ІР СОМ-порт           | И Автозапуск        |
| Порт Порт                  | Соединение через СОМ-порт | 🗹 Иконка в трее     |
| 5001 5013                  | Порт                      | Подробный лог       |
|                            | COM6 ~                    | 🗹 Ротация логов     |
|                            | Скорость соединения       | Антиспам            |
|                            | 19200 🗸                   | Аутентификация      |
|                            | Время ожидания ack        |                     |
|                            | 1 ~                       |                     |
|                            |                           | Пароль              |
|                            | Тип приёмника             | •••••               |
|                            | Ademco 30 $$              |                     |
| Таймаут контроля связи     | Номер приёмника           |                     |
| 10                         | 1 ~                       | Свернуть в трей     |
|                            | Сердцебиение              | Закрыть окно        |
|                            |                           |                     |

- 5. Запустить «Редактор БД».
- 6. Создать объект. «Ключ» пультовой номер прибора.

|   | Ключ | Объект Улица |                       |  |
|---|------|--------------|-----------------------|--|
| ► | 1101 | test         | Kaliningrad, Nevskogo |  |
|   | 1102 | test2        | Kaliningrad, Nevskogo |  |
|   | 1103 | test3        | Kaliningrad, Nevskogo |  |
|   | 1104 | test4        | Kaliningrad, Nevskogo |  |
|   | 1105 |              | Kaliningrad, Nevskogo |  |

- 7. В карточке объекта, во вкладке «Монитор» задать параметры: Системный номер – номер приемника (далее этот номер должен быть указан в настройках АРМ Юпитер);
  - Идентификатор пультовой номер объекта;

Шаблон – может быть выбран «ППКОП 4 GSM» или создан свой. Полный список отчетных кодов оборудования Navigard можно найти <u>на сайте</u>.

Основные Отв.лица Категории Монитор Изображение Часы охраны SMS Шлейфы Договор TO

|                           | No             | Kon                                    |                          | Anywar  | Tun | ~ |
|---------------------------|----------------|----------------------------------------|--------------------------|---------|-----|---|
| Канал 1 Основной 👻        | INº<br>INº     | код                                    |                          | Арх.код | ТИП |   |
|                           | 1              | E110                                   | ПОЖАР                    | 3       | 0   |   |
| 🗹 Основной                | 2              | E111                                   | ВНИМАНИЕ ПОЖАР           | 3       | 0   |   |
|                           | 3              | E121                                   | ТРЕВОГА (ТИХАЯ)          | 3       | 0   |   |
| Системный номер           | 4              | E130                                   | ТРЕВОГА ШС               | 3       | 1   |   |
| 1                         | 5              | E137                                   | взлом шс                 | 3       | 0   |   |
| Илонтификатор             | 6              | E139                                   | ТРЕВОГА (ВЗЛОМ)          | 4       | 0   |   |
| Идентификатор             | 7              | E301                                   | РЕЗЕРВНОЕ ПИТАНИЕ        | 5       | 0   |   |
| 1101                      | 8              | E302                                   | РАЗРЯДКА АККУМУЛЯТОРА    | 5       | 0   |   |
| Шаблон                    | 9              | E306                                   | ИЗМЕНЕНИЕ НАСТРОЕК       | 5       | 0   |   |
| ППКОП 4 GSM -             | 10             | E309                                   | ПОТЕРЯ АККУМУЛЯТОРА      | 5       | 0   |   |
|                           | 11             | E331                                   | НЕИСПРАВНОСТЬ (ОБРЫВ) ШС | 4       | 0   |   |
| Период тестовых сообщений | 12             | E332                                   | НЕИСПРАВНОСТЬ (КЗ) ШС    | 4       | 0   |   |
| 00:00 часы:минуты         | 13             | E400                                   | ВЗЯТИЕ                   | 1       | 1   |   |
|                           | 14             | E405                                   | НЕВЗЯТИЕ                 | 3       | 3   |   |
| Контроль состояния        | 15             | E421                                   |                          | 3       | ۸   | × |
| Очистить канал            | Ко<br>Ар<br>Ти | д <mark>Е110</mark><br>хивный код<br>п | Описание ПОЖАР           |         | 2   |   |

- 8. Открыть АРМ Юпитер 7.
- 9. Во вкладке «Настройка» > «КЦПО» создать мониторинговую станцию

| Добавить устр               | ойство    | ×            |
|-----------------------------|-----------|--------------|
| — Общие ——<br>Ключ:<br>Тип: | 1         | ОК<br>Отмена |
| _ Дополнител                | ьно       | ]            |
| Порт:                       | COM6 🗨    |              |
| Протокол:                   | Ademco685 |              |
|                             |           |              |
|                             |           |              |

где:

Ключ – номер станции, ранее указанный в карточке объекта как «Системный номер»; Тип – мониторинговая станция;

Порт – COM порт указанный в NV GPRS Server;

Протокол – Ademco 685.

10. Зайти в настройки станции, указать «Скорость» 19200, «Разделитель» 20.

| Настройка мониторинговой станции                                                                                                    | ×            |
|----------------------------------------------------------------------------------------------------|--------------|
| Общие<br>Прим.: Деж. 0<br>Тип: Монитор. станция<br>Порт: СОМ6 Скорость: 19200 С                                                                       | ОК<br>Отмена |
| Дополнительно                                                                                                    |              |
| Адетсовоз Сек.                                                                                                    |              |
| Разделитель (Нех): 20                                                                                                    |              |
| Каталоги:<br>Рабочий: C:\Jupiter-16.win\Data\arm\Config\device.001\driver.dat<br>Резервный: C:\Jupiter-16.win\Backup\arm\Config\device.001\driver.dat |              |

11. Нажать ОК. Заблокировать, а затем разблокировать станцию.

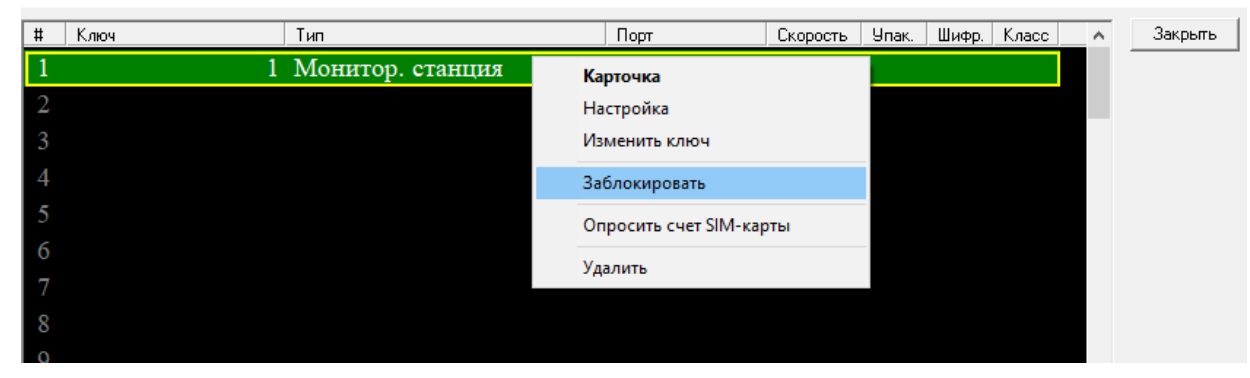

12. Убедиться, что в «Настройка» > «Базы данных» выбрана необходимая БД DSN: JupIB

БД: 127.0.0.1:Jupiter-4 Клиент: C:\Jupiter-16.win\fbclient.dll Установлена галочка «Создавать DSN при загрузке» Пользователь: pult Пароль: pult

| Настро     | ойка базы да | анных Б.Д. Юпитер 7.0          |         |   |
|------------|--------------|--------------------------------|---------|---|
| О мі       | crosoft Acce | \$\$                           |         |   |
|            | DSN:         | dbJupiter                      |         |   |
|            | Каталог:     | C:Vupiter-16.winVupDB\         |         |   |
|            | Файл:        | JupDb                          |         |   |
| • Fir      | ebird 2.0    |                                |         |   |
|            | DSN:         | JupIB                          | ]       |   |
|            | БД:          | 127.0.0.1:Jupiter-4            | ]       |   |
|            | Клиент:      | C:\Jupiter-16.win\fbclient.dll |         |   |
| Общие      | :            | Номера пользоват               | елей: — | ] |
| <b>I</b> C | оздавать D9  | SN при загрузке Оператор: О    | _       |   |
|            | Пользова     | тель: pult Техник: 98          |         |   |
|            | Пародь:      | ****                           |         |   |

13. Во вкладке «Просмотр» > «Панель объектов» добавить объект во вкладке «Монитор»

| Добавить объект      | r       |             | ×         |  |  |
|----------------------|---------|-------------|-----------|--|--|
| Основные Ключ:       | 1101    |             | ОК        |  |  |
| Тип:                 | MOH     | нитор       |           |  |  |
| Шаблон:              |         | <b>_</b>    |           |  |  |
| Дополнительн         | 0       |             | Проверить |  |  |
| Шаблон ТПК:          |         | ППКОП 4 GSM |           |  |  |
| Системный но         | мер:    | 1           |           |  |  |
| Идентификато         | p:      | 1101        |           |  |  |
| Период "Деж.         | Реж.'': | 0           |           |  |  |
| 🗖 Контроль состояния |         |             |           |  |  |

После заполнения ключа объекта и выборе типа «Монитор» обязательно нажать «Проверить» - должна высветиться информация об объекте.

14. Нажать ОК. Настройка завершена

 $\times$